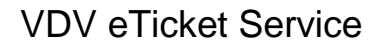

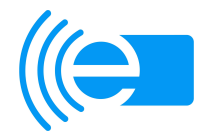

## **Erforderliche Schritte**

- 1. Registrierung der Verkehrsunternehmen beim VDV eTicket Service (VDV-ETS) im ASM-Tool
  - Die Registrierung der VU erfolgt bei der VDV-ETS auf elektronischem Wege, d. h. über das ASM-Tool. Für jedes Unternehmen bzw. jeden Kunden im ASM-Tool sollten mindestens 2 Benutzer als Ansprechpartner (ASPs) angelegt werden (Vertreterfunktion).
  - Für die Registrierung sind folgende Schritte durchzuführen:

| Schritt | Tätigkeit                                                                                                    | Dokument / Hinweis                                                                                                    | Erl. |
|---------|----------------------------------------------------------------------------------------------------|----------------------------------------------------------------------------------------------------|------|
| Α       | Kundenregistrierung                                                                                                    |                                                                                                    |      |
| A1      | Registrierung des Unternehmens und eines ersten<br>Benutzers im ASM-Tool.                                                                                                    | Link zum ASM-Tool (Registrierung links unten):<br>https://asmtool.eticket-deutschland.de/asm-tool-extern/home.seam                                             |      |
|         |                                                                                                    | Hinweis: Bitte als Kundenbezeichnung den Namen des Unternehmens angeben, wie er auch im Handelsregister eingetragen ist.                                       |      |
| A2      | Sobald die Registrierung seitens VDV-ETS geprüft und freigegeben wurde, erhält der Benutzer eine Bestäti-<br>gungsmail mit seinem persönlichen Benutzerkennwort zur Anmeldung am ASM-Tool. | Link zum ASM-Tool:<br>https://asmtool.eticket-deutschland.de/asm-tool-extern/home.seam                                                                         |      |
| A3      | Weitere Benutzer können im ASM-Tool über den Menü-<br>punkt "Benutzerkonto"/"Benutzer"/"Neuen Benutzer anle-<br>gen" hinzugefügt werden.                                                   | Es sollte mindestens ein zweiter Benutzer angelegt werden, damit sich im weiteren Verlauf auch mindestens zwei Ansprechpartner untereinander vertreten können. |      |
|         |                                                                                                    | Zum Anlegen weiterer Benutzer →<br>ASM-Benutzerhandbuch, Kap. 2.2.2:<br><u>http://www.eticket-deutschland.de/benutzerhandbuch.pdfx</u>                         |      |

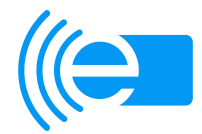

## 2. Elektronische Beantragung FULL (((eTicket Vertrages (inkl. OrgID) im ASM-Tool

• Der nächste Schritt ist der Abschluss des FULL (((eTicket Vertrages einschliesslich der Zuteilung einer Organisations-ID (OrgID).

Hinweis für VU, die im Rahmen des **RMV** (eTicket RheinMain) teilnehmen:

**Zu B5:** Bitte unterzeichnen Sie die Ihnen als Anlage der E-Mail mitgesendeten Vertragsunterlagen und senden diese an die VDV-ETS. Bitte senden Sie unbedingt den durch die VDV-ETS gegengezeichneten Vertrag in elektronischer Kopie per E-Mail an den RMV. **Zu B6:** Den beigefügten T-Systems (TSI) Rahmenvertrag sowie die "Beitrittserklärung" müssen Sie nicht unterzeichnen, da Sie im eTicket RheinMain keine Sicherheitskomponenten bestellen müssen. Bitte teilen Sie im Nachgang der "fachlichen Betriebsführung vHGS" des RMV Ihre zugeteilten OrgIDs mit.

• Es sind folgende Schritte durchzuführen:

| Schritt | Tätigkeit                                                                                                    | Dokument / Hinweis                                                                     | Erl. |
|---------|----------------------------------------------------------------------------------------------------|----------------------------------------------------------------------------------------|------|
| В       | FULL (((eTicket-Vertrag beantragen                                                                                                    |                                                                                        |      |
| B1      | Anmelden am ASM-Tool mit Benutzernamen und Benutzerkennwort.                                                                                                    | Link zum ASM-Tool:<br>https://asmtool.eticket-deutschland.de/asm-tool-extern/home.seam |      |
| B2      | Auswahl des Menüpunktes<br>"Benutzerkonto"/"Antragsverwaltung"/"Anträge"                                                                                                    |                                                                                        |      |
| B3      | Auswahl "FULL (((eTicket Vertrag"                                                                                                    |                                                                                        |      |
| B4      | <ul> <li>Ausfüllen der:</li> <li>Kundenadresse</li> <li>1. Ansprechpartner und 2. Ansprechpartner</li> <li>Verwendungszweck der OrgID<br/>(entspr. Teilnahmevertrag)</li> <li>Ausbauvariante<br/>(entspr. Teilnahmevertrag)</li> <li>Antrag absenden</li> </ul> |                                                                                        |      |

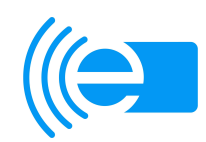

| Schritt | Tätigkeit                                                                                                    | Dokument / Hinweis                                                                                                    | Erl. |
|---------|----------------------------------------------------------------------------------------------------|----------------------------------------------------------------------------------------------------|------|
| B5      | Der antragstellende Benutzer erhält eine Bestätigungs-<br>mail mit dem mit seinen Angaben ausgefüllten Vertrag<br>als PDF-Anhang zugeschickt.                                       | Für VU, die im Rahmen des RMV (eTicket RheinMain) teil-<br>nehmen: Bitte unterzeichnen Sie die als Anlage dieser E-Mail<br>beigefügten Vertragsunterlagen (FULL (((eTicket Vertrag) und<br>senden diese an die VDV-ETS. Bitte senden Sie nach Erhalt<br>unbedingt den durch die VDV-ETS gegengezeichneten Vertrag in<br>elektronischer Kopie per E-Mail an den RMV.             |      |
| B6      | Nach Eingang des unterschriebenen Vertrages beim<br>VDV-ETS erhält das Unternehmen im ASM-Tool den<br>Status eines "Teilnehmers-L3" sowie eine L2- und eine<br>L3-OrgID zugewiesen. | Der antragstellende Benutzer (s. o.) erhält sodann eine Bestäti-<br>gungsmail. Dieser Mail sind ein T-Systems (TSI) Rahmenvertrag<br>sowie eine "Beitrittserklärung" beigefügt. Diese müssen Sie im<br>Rahmen des eTicket RheinMain <u>nicht</u> unterzeichen, da Sie die<br>benötigten Sicherheitskomponenten von der "fachlichen Betriebs-<br>führung vHGS" des RMV erhalten. |      |
|         |                                                                                                    | Bitte informieren Sie die "fachliche Betriebsführung vHGS" des RMV über die zugeteilten OrgIDs. Diese können können Sie nun dem ASM-Tool entnehmen:                                                                                                    |      |
|         |                                                                                                    | https://asmtool.eticket-deutschland.de/asm-tool-extern/home.seam<br>Im Bereich "Angemeldet" werden Ihnen Ihre OrgIDs über den<br>Menüpunkt "Kundenkonto"/"Kundenprofil" in der Maske<br>"Kundenrollen und OrgIds" rollenbezogen angezeigt.                                                                                                    |      |